# Компактная беспроводная клавиатура для нескольких устройств Dell кв740

### Руководство по эксплуатации

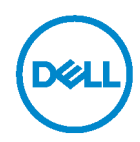

Комбинированная модель: КВ740 Нормативная модель: КВ7120Wc/MS5320Wc/RG-1216

# Примечания, предупреждения и предостережения

- ПРИМЕЧАНИЕ. Знак ПРИМЕЧАНИЕ указывает на важную информацию, которая помогает лучше использовать компьютер.
- △ ВНИМАНИЕ! Знак ВНИМАНИЕ указывает на возможность повреждения аппаратуры или утери данных в случае несоблюдения инструкций.
- ▲ ОСТОРОЖНО! Знак ОСТОРОЖНО указывает на возможность повреждения имущества, травмы или смерти пользователя.

Copyright © 2020 Dell Inc. Все права защищены. Dell, EMC и другие товарные знаки принадлежат компании Dell Inc. или ее дочерним компаниям. Прочие товарные знаки могут являться собственностью соответствующих правообладателей.

2020 - 04

Ред. А01

### Содержание

| Комплектность4                                  |
|-------------------------------------------------|
| Характеристики5                                 |
| Вид сверху5                                     |
| Вид снизу 5                                     |
| Dell Peripheral Manager6                        |
| Настройка беспроводной клавиатуры               |
| Сопряжение беспроводной клавиатуры              |
| Сопряжение с USB адаптером9                     |
| Сопряжение беспроводной клавиатуры по Bluetooth |
| Подключение третьего устройства по Bluetooth    |
| Технические характеристики 14                   |
| Поиск и устранение неисправностей 15            |
| Нормативные сведения 18                         |

### Комплектность

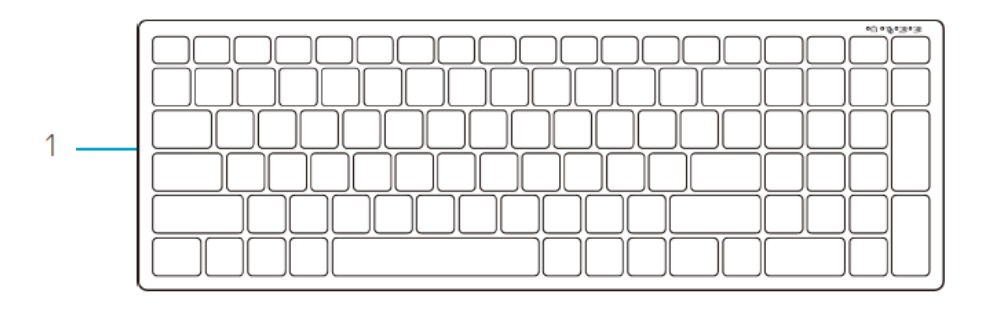

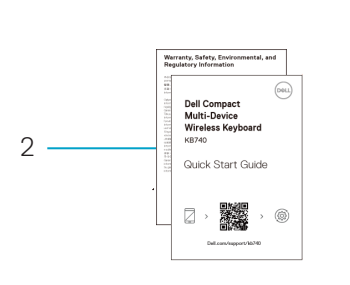

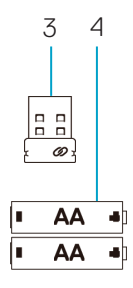

- 1 Беспроводная клавиатура
- 2 Документация

- 3 Адаптер
- 4 Батарейка типоразмера АА (2 шт.)

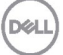

# Характеристики

#### Вид сверху

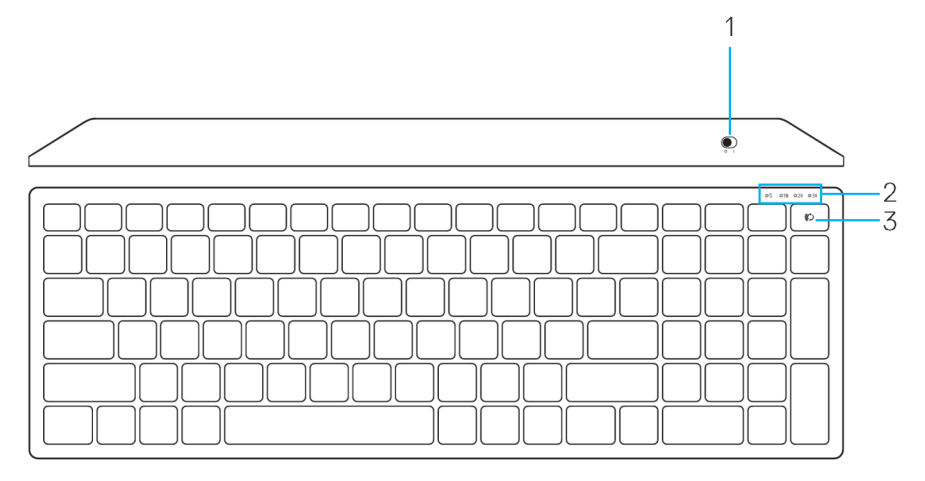

#### Вид снизу

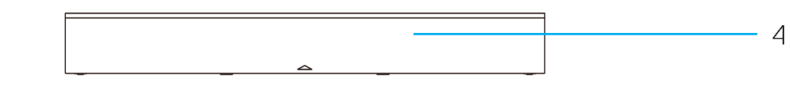

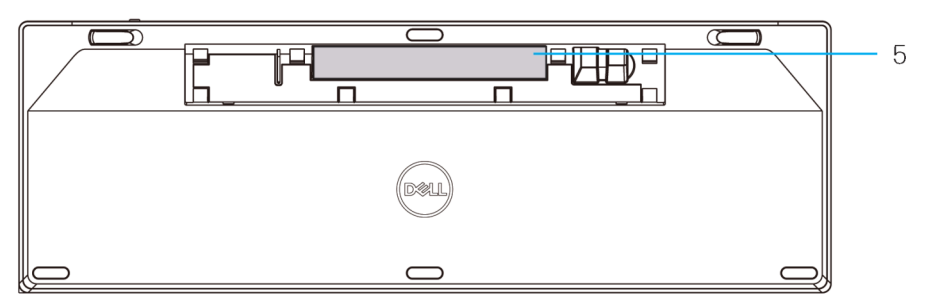

- 1 Переключатель питания
- 2 Индикаторы режима подключения
  - Белый индикатор мигает: Устройство не подключено к компьютеру
  - Белый индикатор горит: Устройство подключено к компьютеру
  - Желтый индикатор мигает: Разряжена батарейка устройства
- 3 Кнопка переключения на режим подключения

4 Крышка батарейного отсека

DEL

5 Этикетка PPID

# **Dell Peripheral Manager**

Программное обеспечение Dell Peripheral Manager позволяет выполнять следующие операции.

- Назначать ярлыки программ программируемым кнопкам устройства или клавишам на вкладке Action (Действие).
- Просматривать информацию об устройстве, такую как версия микропрограммы и состояние батареи, на вкладке Info (Информация).
- Устанавливать на устройствах новейшие обновления микропрограмм.
- Подключать дополнительные устройства через РЧ адаптер USB или напрямую к компьютеру посредством Bluetooth.

Для просмотра подробной информации посетите веб-сайт www.dell.com/support и откройте Руководство по эксплуатации Dell Peripheral Manager на странице устройства.

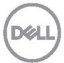

# Настройка беспроводной клавиатуры

1. Снимите крышку батарейного отсека.

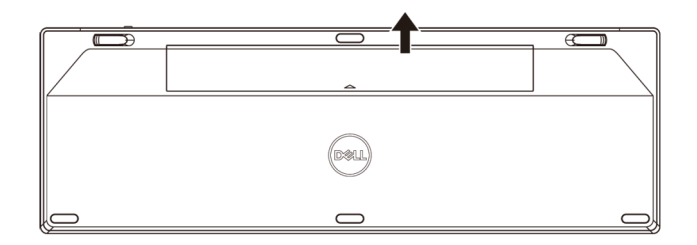

2. Установите батарейки типоразмера АА в батарейный отсек.

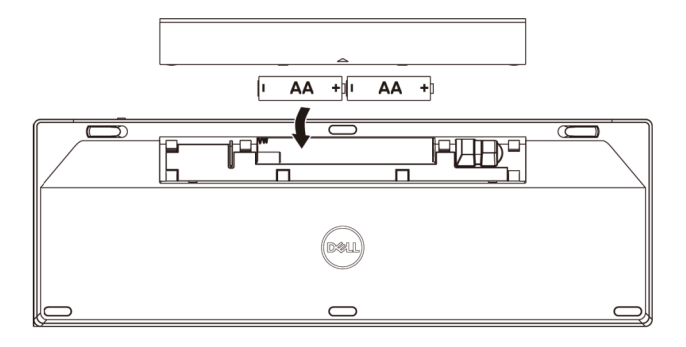

3. Установите крышку батарейного отсека на место.

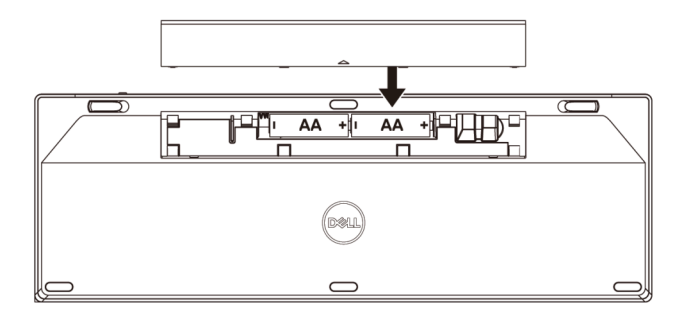

Déi

4. Передвиньте переключатель питания вправо для включения клавиатуры.

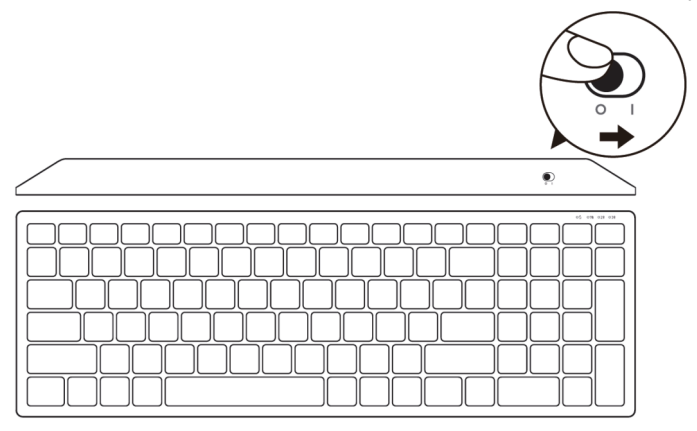

**ПРИМЕЧАНИЕ.** Расстояние между компьютером и клавиатурой должно составлять не более десяти метров

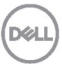

## Сопряжение беспроводной клавиатуры

Для подключения беспроводной клавиатуры Dell к устройствам используется интерфейс USB или Bluetooth. Можно установить соединение и переключаться между ноутбуком, ПК и совместимым мобильным устройством.

#### Сопряжение с USB адаптером

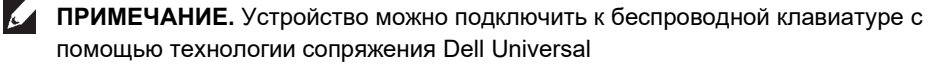

1. Подключите универсальный USB адаптер Dell к порту USB на компьютере.

#### ПРИМЕЧАНИЕ. Сопряжение РЧ устройств уже выполнено на заводе.

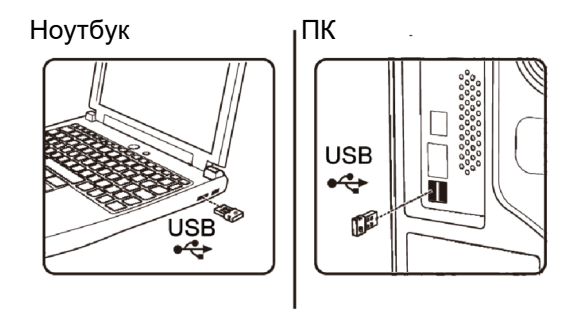

2. Индикатор режима подключения на клавиатуре по умолчанию установлен в положение «Сопряжение Dell Universal».

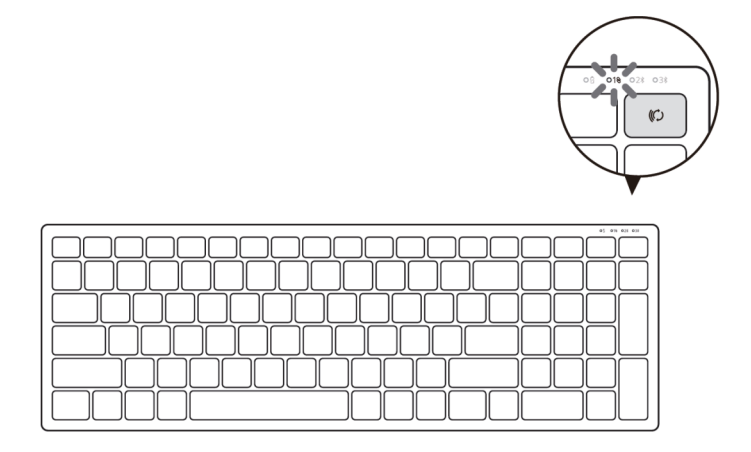

3. Клавиатура сопряжена с вашим устройством USB.

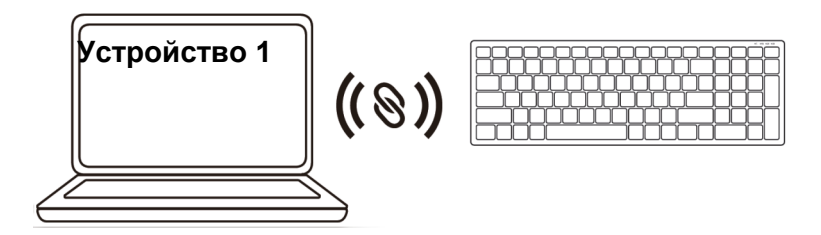

Сопряжение беспроводной клавиатуры по Bluetooth

Через интерфейс Bluetooth к беспроводной клавиатуре можно подключить до двух устройств.

 Дважды нажмите кнопку режима подключения на клавиатуре (в течение 3 секунд). Загорится индикатор режима подключения (2<sup>\*</sup>), указывая на то, что выбрано второе подключение Bluetooth.

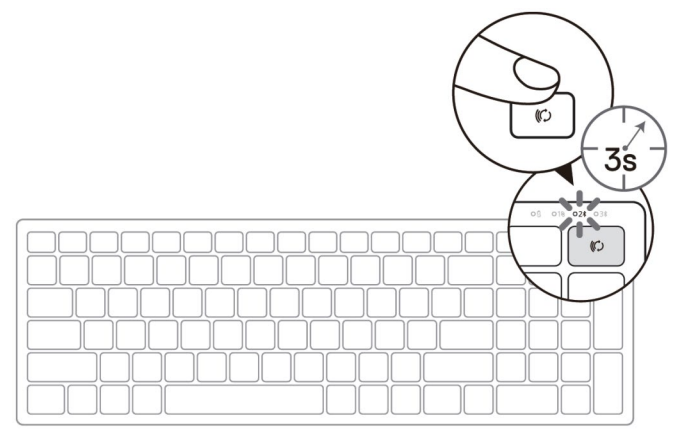

- 2. Выполните сопряжение клавиатуры с компьютером, на котором включен Bluetooth.
  - a. В строке поиска Windows введите Bluetooth.
  - b. Щелкните Параметры Bluetooth и других устройств. Откроется окно Параметры.
  - с. Щелкните **Bluetooth и другие устройства.** Убедитесь, что Bluetooth включен.
  - d. В списке устройств щелкните Клавиатура Dell.

Xel

3. Проверьте выполнение сопряжения на клавиатуре и на устройстве.

Индикатор второго подключения Bluetooth светится белым цветом в течение 3 секунд, указывая на то, что подключение установлено, а затем гаснет. После сопряжения клавиатуры с устройством их соединение выполняется автоматически при включении Bluetooth, как только оба устройства окажутся в диапазоне действия Bluetooth.

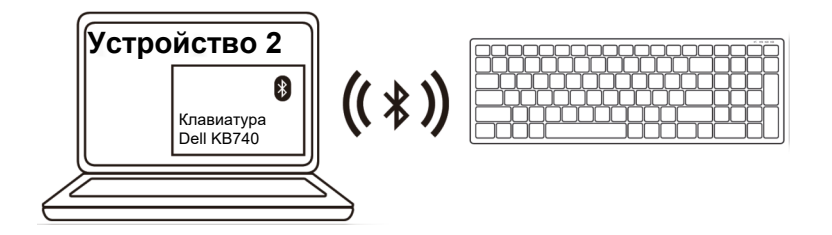

#### Подключение третьего устройства по Bluetooth

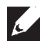

С ПРИМЕЧАНИЕ. Через интерфейс Bluetooth к беспроводной клавиатуре можно подключить третье устройство

 Дважды нажмите кнопку режима подключения на клавиатуре (в течение 3 секунд). Загорится индикатор режима подключения (3), указывая на то, что выбрано третье подключение Bluetooth.

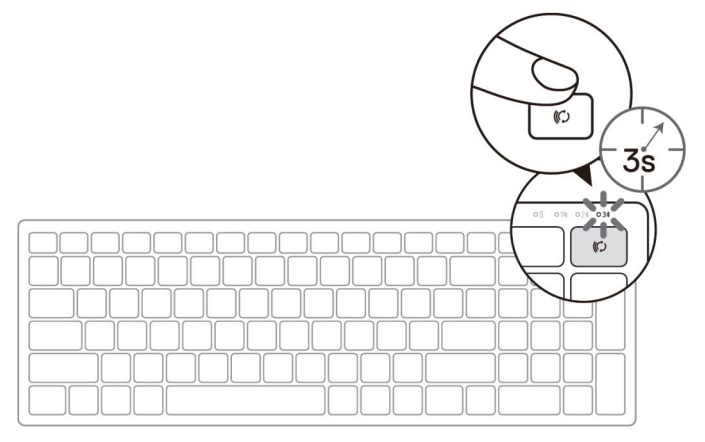

- 2. Выполните сопряжение клавиатуры с компьютером, на котором включен Bluetooth.
  - a. В строке поиска Windows введите Bluetooth.
  - b. Щелкните Параметры Bluetooth и других устройств. Откроется окно Параметры.
  - с. Щелкните Bluetooth и другие устройства. Убедитесь, что Bluetooth включен.
  - d. В списке устройств щелкните Клавиатура Dell.
- **ПРИМЕЧАНИЕ.** Если в списке отсутствует клавиатура КВ740, нажмите на кнопку сопряжения по Bluetooth на клавиатуре, чтобы включить режим сопряжения

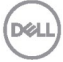

3. Проверьте выполнение сопряжения на клавиатуре и на устройстве.

Индикатор третьего подключения Bluetooth светится белым цветом в течение 3 секунд, указывая на то, что подключение установлено, а затем гаснет. После сопряжения клавиатуры с устройством их соединение выполняется автоматически при включении Bluetooth, как только оба устройства окажутся в диапазоне действия Bluetooth.

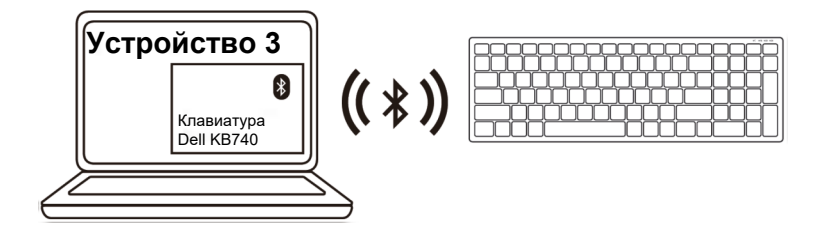

### Технические характеристики

Номер модели Тип подключения

Поддерживаемые

(Bluetooth)

операционные системы

Поддерживаемые операционные системы (2,4 ГГц) KB740

Технология двух режимов Wireless и Bluetooth 2,4 ГГц

- Windows 11/10/8/7/XP/Vista Server 2003/Server 2008/Server 2012
- Linux 6.x, Ubuntu, Free DOS, Neokylin, Red Hat
- Chrome и Android
- · MAC OS
- Windows 11/10/8
- Chrome и Android
- MAC OS
- · Linux 6.x, Ubuntu, Neokylin, Red Hat

#### Электрическая часть

| Рабочее напряжение              | 2,2-3,0 B             |
|---------------------------------|-----------------------|
| Батарейка                       | Щелочная АА, 2 шт.    |
| Передача радиосигналов          | Двунаправленная связь |
| Требуемый диапазон<br>батарейки | До 10 м               |

#### Физические характеристики

| Масса (без батарейки) | 500,90 г  |
|-----------------------|-----------|
| Размеры:              |           |
| • Длина               | 122 мм    |
| • Ширина              | 363,40 мм |
| • Высота              | 35,52 мм  |

#### Условия окружающей среды

Температура:

| •   | Рабочая              | От 0 до 40 °С                                                |
|-----|----------------------|--------------------------------------------------------------|
| •   | Хранения             | От -40 до 65 °С                                              |
| Вла | ажность при хранении | 95% максимальная относительная<br>влажность, без конденсации |

### Поиск и устранение неисправностей

| Неполадки                | Возможные причины                                                            | Рекомендации по устранению                                                                                                    |
|--------------------------|------------------------------------------------------------------------------|----------------------------------------------------------------------------------------------------|
| Клавиатура<br>недоступна | Индикатор в<br>верхней части<br>клавиатура не<br>горит при<br>включении мыши | <ol> <li>Проверьте правильность установки<br/>батарейки.<br/>Следует соблюдать полярность<br/>батарейки, руководствуясь<br/>обозначениями «+» и «-» на<br/>этикетке батарейного отсека.</li> </ol>                          |
|                          |                                                                              | <ul> <li>2. Проверьте уровень заряда батарейки.</li> <li>Если в клавиатура установлена аккумуляторная батарейка, убедитесь, что она полностью заряжена.</li> <li>Если батарейка разряжена, замените ее на новую.</li> </ul> |
|                          |                                                                              | 3. Отключите и снова включите клавиатуру. Посмотрите, мигает ли желтый индикатор состояния батареи, указывая на то, что батарейка разряжена. Если батарейка полностью разряжена, индикатор состояния батареи не загорается. |
|                          |                                                                              | <ol> <li>Убедитесь, что адаптер USB<br/>подключен непосредственно к<br/>компьютеру.<br/>Не рекомендуется использовать<br/>репликаторы портов, USB<br/>концентраторы и аналогичные<br/>устройства.</li> </ol>                |
|                          |                                                                              | 5. Подключите устройство к другому порту USB.<br>Подключите адаптер USB к другому порту USB на компьютере.                                                                                                    |

| Неполадки                                                              | Возможные причины                                                                      | Pe | комендации по устранению                                                                                                    |
|------------------------------------------------------------------------|----------------------------------------------------------------------------------------|----|----------------------------------------------------------------------------------------------------|
| Невозможно<br>подключить<br>клавиатуру к<br>компьютеру по<br>Bluetooth | Значок Bluetooth<br>на компьютере не<br>горит при<br>подключении к<br>нему клавиатура. | 1. | <ul> <li>Проверьте уровень заряда<br/>батарейки.</li> <li>Если в клавиатуре<br/>установлена аккумуляторная<br/>батарейка, убедитесь, что она<br/>полностью заряжена.</li> <li>Если батарейка разряжена,<br/>асмоните ор но норже</li> </ul>   |
|                                                                        |                                                                                        | 2. | Отключите и снова включите<br>клавиатуру. Посмотрите, мигает<br>ли желтый индикатор состояния<br>батареи, указывая на то, что<br>батарейка разряжена. Если<br>батарейка полностью разряжена,<br>индикатор состояния батареи не<br>загорается. |
|                                                                        |                                                                                        | 3. | Перезапустите компьютер.                                                                                                    |
|                                                                        |                                                                                        | 4. | Убедитесь, что используется<br>операционная система Windows<br>11/10/Windows 8/Chrome/Android.                                                                                                    |
|                                                                        |                                                                                        | 5. | Убедитесь, что в настройках<br>компьютера для клавиатуры<br>установлен режим Bluetooth Low<br>Energy (BLE). Дополнительные<br>сведения приводятся в<br>документации к компьютеру.                                                             |
|                                                                        |                                                                                        | 6. | Отключите и снова включите<br>устройство, а затем включите<br>Bluetooth. Режим Low Energy<br>(BLE) на компьютере.<br>Дополнительные сведения<br>приводятся в документации к<br>компьютеру.                                                    |

Deell

| Неполадки                                                   | Возможные<br>причины                                                                                                    | Рекомендации по<br>устранению                                                                                                    |
|-------------------------------------------------------------|----------------------------------------------------------------------------------------------------|----------------------------------------------------------------------------------------------------|
| Не выполняется<br>сопряжение<br>клавиатуры с<br>компьютером | В процессе<br>сопряжения<br>клавиатуры с<br>компьютером на<br>экран выводится<br>сообщение об<br>ошибке сопряжения<br>беспроводных<br>устройств | <ol> <li>Отключите и снова включите<br/>клавиатуру.<br/>Посмотрите, мигает ли<br/>желтый индикатор состояния<br/>батареи десять раз, указывая<br/>на то, что батарейка<br/>разряжена. Если батарейка<br/>полностью разряжена,<br/>индикатор состояния батареи<br/>не загорается.</li> </ol> |

3. Перезапустите компьютер.

Беспроводное соединение потеряно Ранее сопряженная клавиатура перестала работать с компьютером

- Убедитесь, что адаптер USB подключен непосредственно к компьютеру. Не рекомендуется использовать репликаторы портов, USB концентраторы и аналогичные устройства.
- 2. Подключите устройство к другому порту USB. Подключите адаптер USB к другому порту USB на компьютере.

#### Гарантия

#### Ограниченная гарантия и политика возврата

На изделия марки Dell предоставляется ограниченная гарантия на аппаратуру сроком на три года. В случае приобретения вместе с системой Dell действует гарантия на систему.

#### Для покупателей в США:

Приобретение и использование данного устройства регулируется соглашением Dell с конечным пользователем, текст которого представлен в разделе **Dell.com/terms.** В данном документе содержится положение об арбитраже.

#### Для покупателей в странах Европы, Ближнего Востока и Африки:

В отношении продажи и использования изделий марки Dell применяются отечественные законные права потребителей, условия заключаемых ими договоров о розничной продаже (между потребителем и продавцом) и условия договора Dell с конечным пользователем.

Компания Dell может также предоставлять дополнительную гарантию на аппаратуру. Для просмотра полных сведений о соглашении Dell с конечным пользователем и условиях гарантии посетите веб-сайт **Dell.com**, выберите свою страну из списка в нижней части «главной» страницы и щелкните ссылку «условия и положения» (условия для конечного пользователя) или «поддержка» (условия гарантии).

#### Для покупателей за пределами США:

В отношении продажи и использования изделий марки Dell применяются отечественные законные права потребителей, условия заключаемых ими договоров о розничной продаже (между потребителем и продавцом) и условия гарантии Dell. Кроме того, Dell может предоставлять дополнительную гарантию на аппаратуру. Для просмотра полного текста условий гарантии посетите веб-сайт **Dell.com**, выберите свою страну из списка в нижней части «главной» страницы и нажмите на ссылку «условия и положения» или «поддержка» для просмотра условий гарантии.

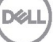